# 边缘采集与边缘计算软件操作指南

**2021.10** Written By HUALONG

HuaLongXunDa 深圳华龙讯达信息技术股份有限公司 ©2003, 2022 All Rights Reserved

| 1. | 功能概论    | <u>5</u>       |
|----|---------|----------------|
| 2. | 用户界面    | ī 3            |
|    | 2.1. 登录 | ₹3             |
|    | 2.2. 首页 | Į 3            |
|    | 2.3. 构致 | <b>建采集</b>     |
|    | 2.3.1.  | 添加数据采集 4       |
|    | 2.3.2.  | 添加模块功能 5       |
|    | 2.3.3.  | 配置采集流程6        |
|    | 2.3.4.  | 删除采集流程中的功能节点11 |
|    | 2.3.5.  | 删除采集流程 11      |
|    | 2.3.6.  | 启动,停止,重启采集流程12 |
|    | 2.3.7.  | 采集流程授权12       |
|    | 2.4. 系约 | 充设置            |
|    | 2.4.1.  | 网络配置           |
|    | 2.4.2.  | 修改密码           |
|    | 2.4.3.  | 设备信息14         |
|    | 2.5. 其伯 | 也节点14          |

## 1. 功能概述

边缘采集与边缘计算软件,是一款简单易用的数据采集产品,内置众多采集 驱动,支持采集众多工业协议;并提供数据处理的功能,包括边缘计算,数据过 滤等;内置 TCP/IP SERVICE, RESTFUL API, OPC UA 等接口模块,可根据需要自 定义选择需要开放的接口;同时也具备主动上传数据的能力,支持 MQTT, WEBSERVICE, KAFKA等。并提供了可视化的界面供用户创建配置采集流程, 按需选择采集驱动,数据处理,数据接口,数据上传模块的功能构建流程。帮助 企业快速采集设备数据,为其他应用提供数据支撑。

## 2. 用户界面

## 2.1. 登录

输入密码登录

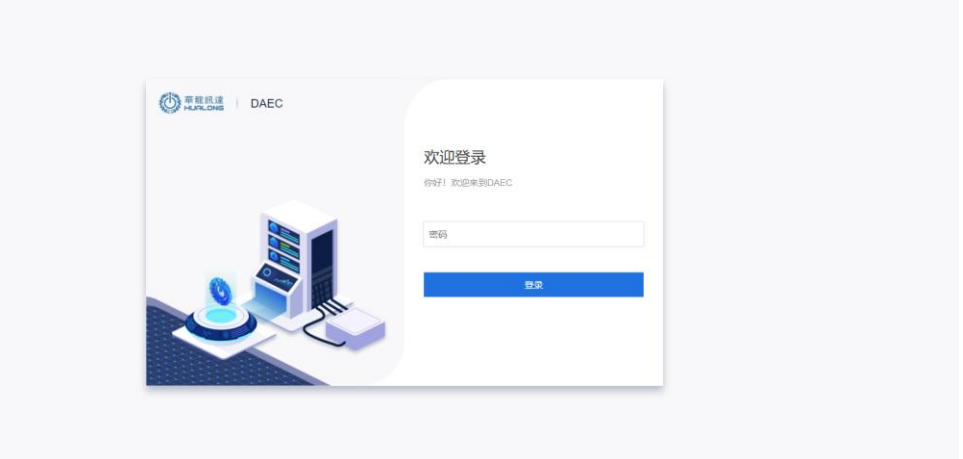

## 2.2. 首页

首页展示了采集软件的状态统计信息,以及的磁盘,内存,CPU 的使用信息

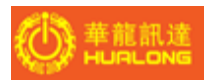

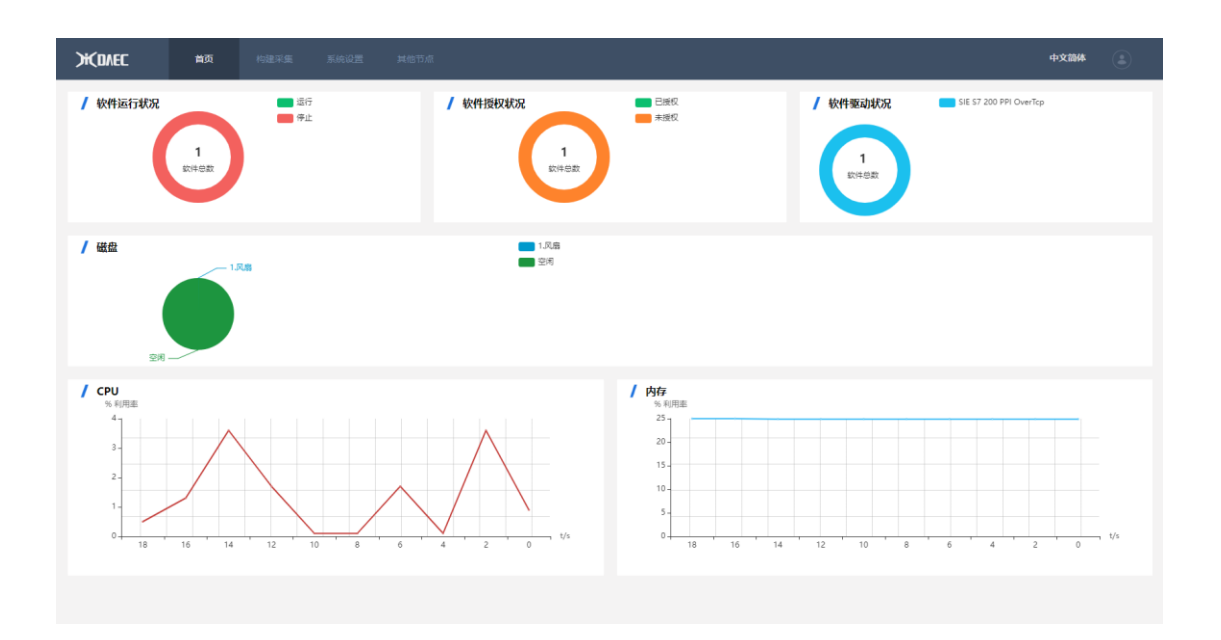

#### 2.3. 构建采集

用于构建生成采集程序,采集数据,并可根据需要对采集的数据进行处理、开放 接口、以及上传。

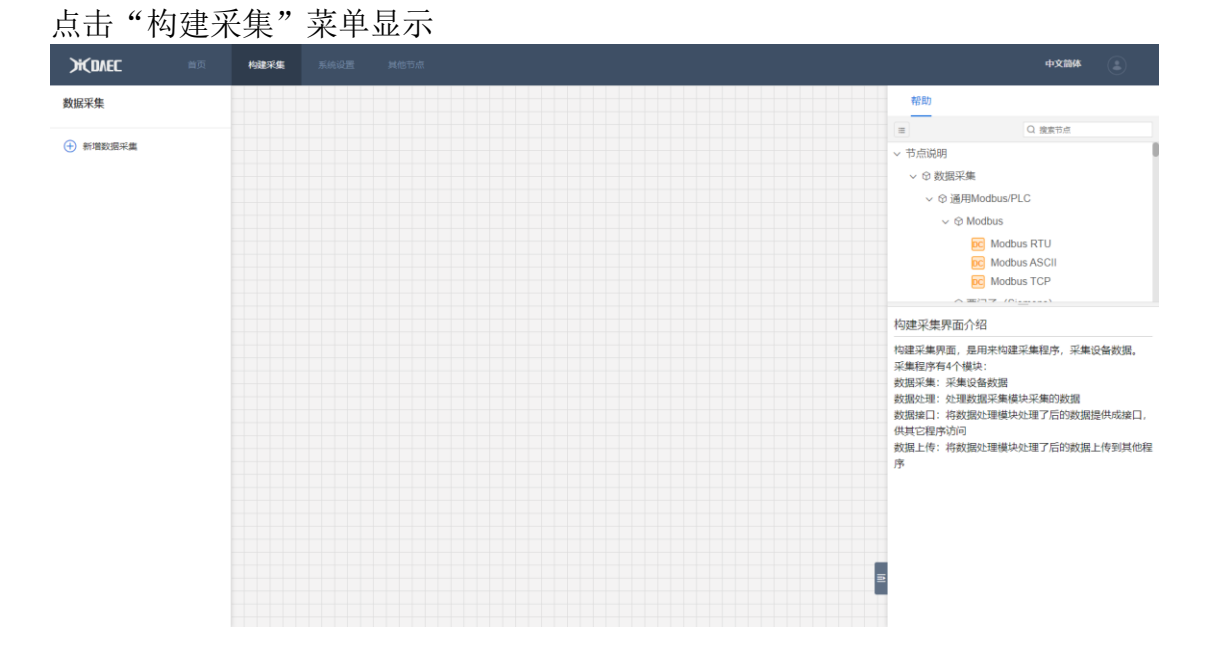

### 2.3.1. 添加数据采集

点击"新建数据采集"按钮,显示:

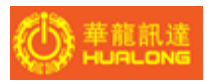

| HOVEC                   | 首页 | 构建采集 | 系统设置 | 其他节点       | Ф <b>Х</b> 104                                                                                                    |
|-------------------------|----|------|------|------------|----------------------------------------------------------------------------------------------------|
| 數据采集                    |    |      |      |            | 帮助                                                                                                    |
| 教祖采集           ① 新用数组采集 |    |      |      | 新聞政策可編<br> | <ul> <li>● Q 意志示</li> <li>● ○ 故原理構</li> <li>● ○ 故原理構</li> <li>● ○ 故原理構</li> <li>● ○ 故原理構</li> <li>● ○ 林の付い</li> <li>● ○ 林の付い</li> <li>● ○ 秋の付い</li> <li>● ○ 秋の付い</li> <li>● ○ 秋のけい</li> <li>● ○ 秋の付い</li> <li>● ○ 秋のけい</li> <li>● ○ 秋のけい</li> <li>● ○ 秋のけい</li> <li>● ○ 秋のけい</li> <li>● ○ 秋のけい</li> <li>● ○ 秋のけい</li> <li>● ○ 秋のけい</li> <li>● ○ 秋のけい</li> <li>● ○ 秋のけい</li> <li>● ○ 秋のけい</li> <li>● ○ 秋のけい</li> <li>● ○ 秋のけい</li> <li>● ○ 秋のけい</li> <li>● ○ 秋のけい</li> <li>● ○ 秋のけい</li> <li>● ○ ○ ○ ○ ○ ○ ○ ○ ○ ○ ○ ○ ○ ○ ○ ○ ○ ○ ○</li></ul> |
|                         |    |      |      |            | 8                                                                                                    |

输入流程名称

然后点击"确定"。

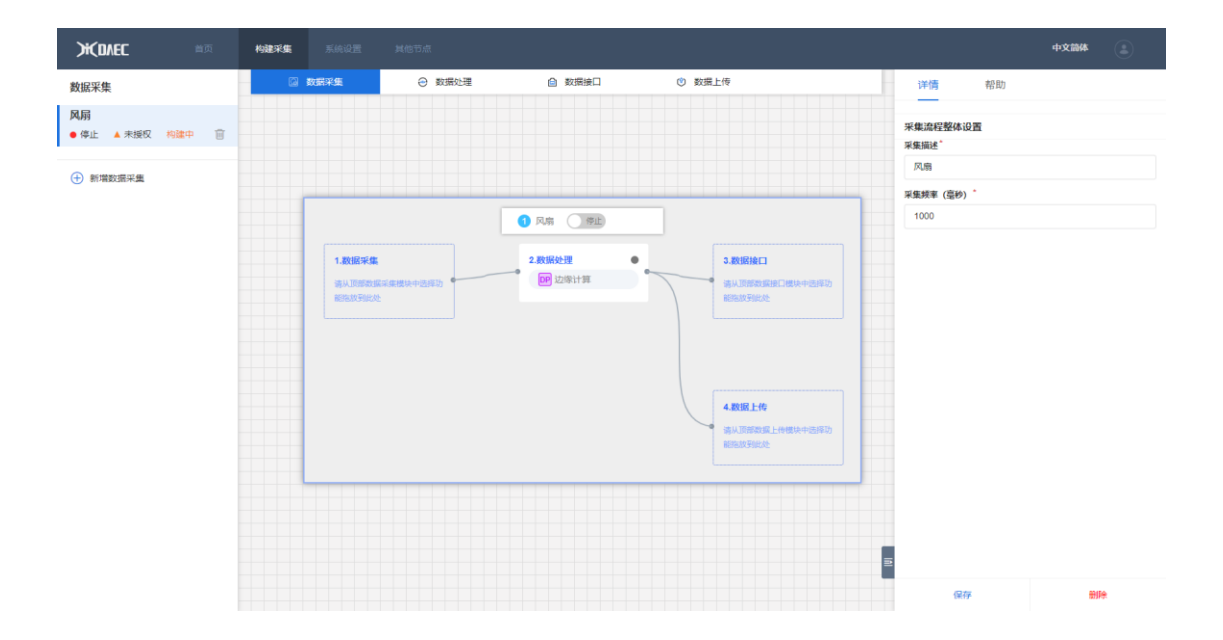

## 2.3.2. 添加模块功能

可根据需要选择数据采集、数据处理、数据接口、数据上传模块下的各个功能。

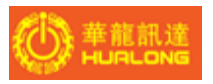

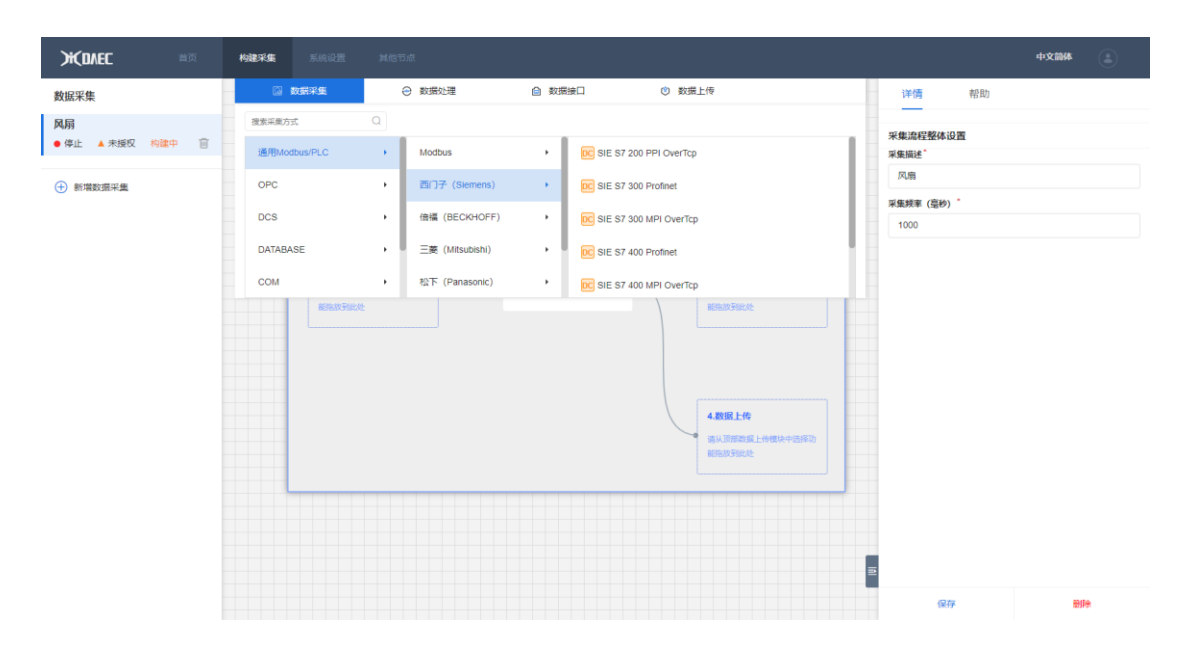

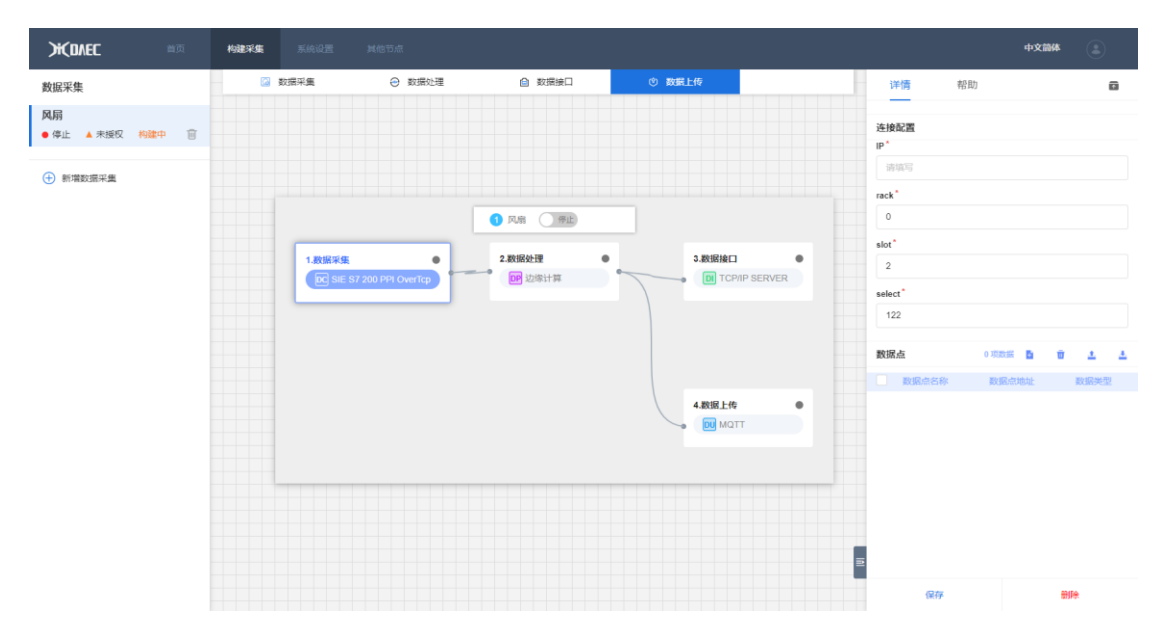

### 2.3.3. 配置采集流程

点击采集流程图中的具体功能,将展示对应功能的配置详情,配置描述信息(帮助信息)以及对应功能的输入、输出数据。

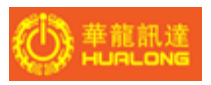

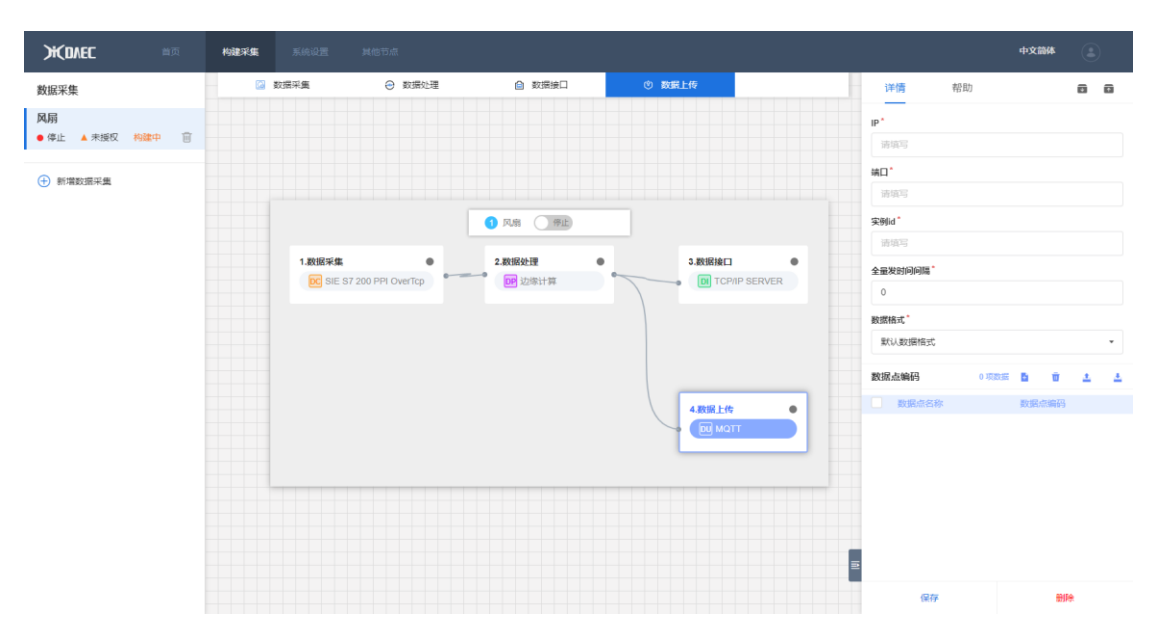

注意:更改功能配置后需要点击"保存"按钮,然后重启采集流程,配置才能生效。

配置功能时,可切换到"帮助"界面 查看功能的描述,以及功能配置项的描述。

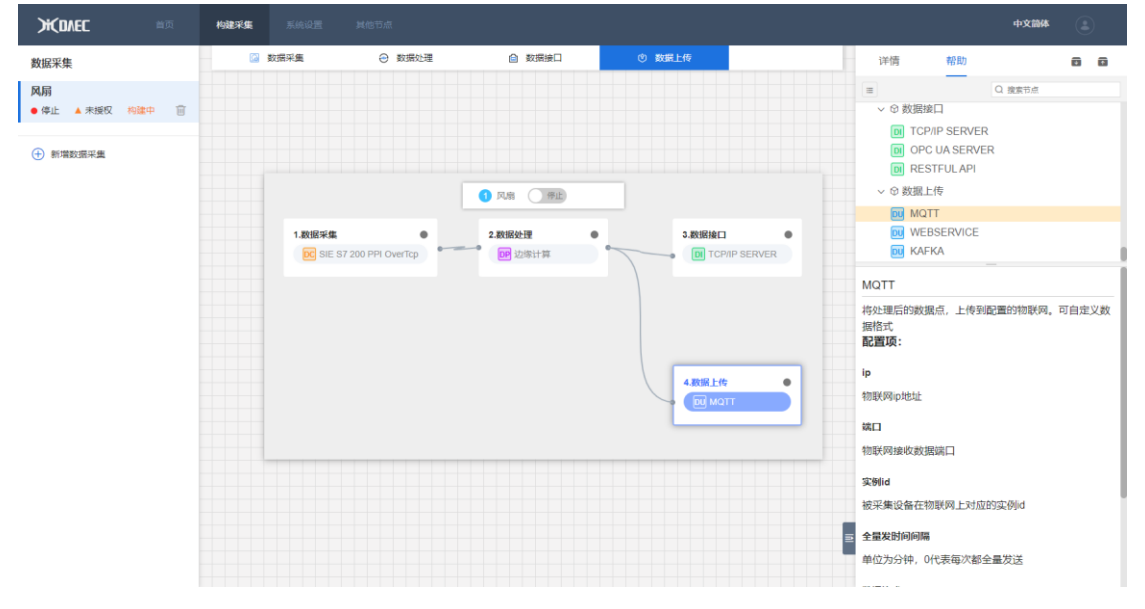

同时可切换到输入、输出界面,查看功能的输入输出数据。采集流程运行时才有 输入输出数据。

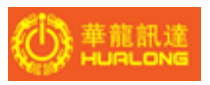

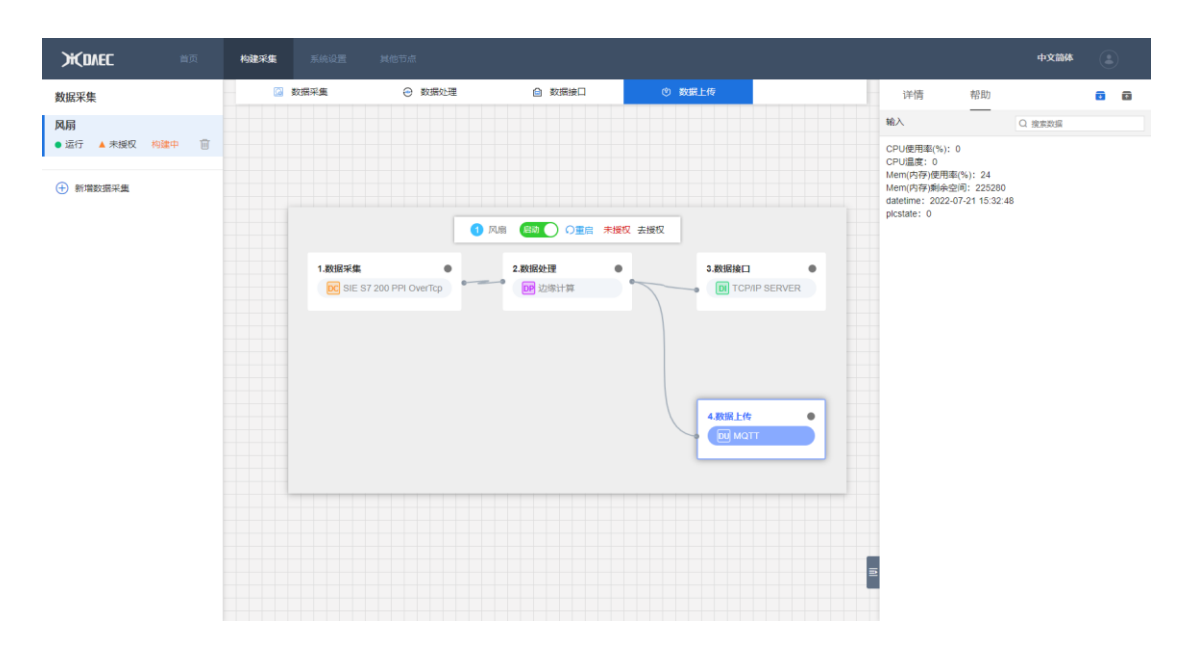

#### 2.3.3.1. 配置数据采集模块

点击流程图中的采集功能

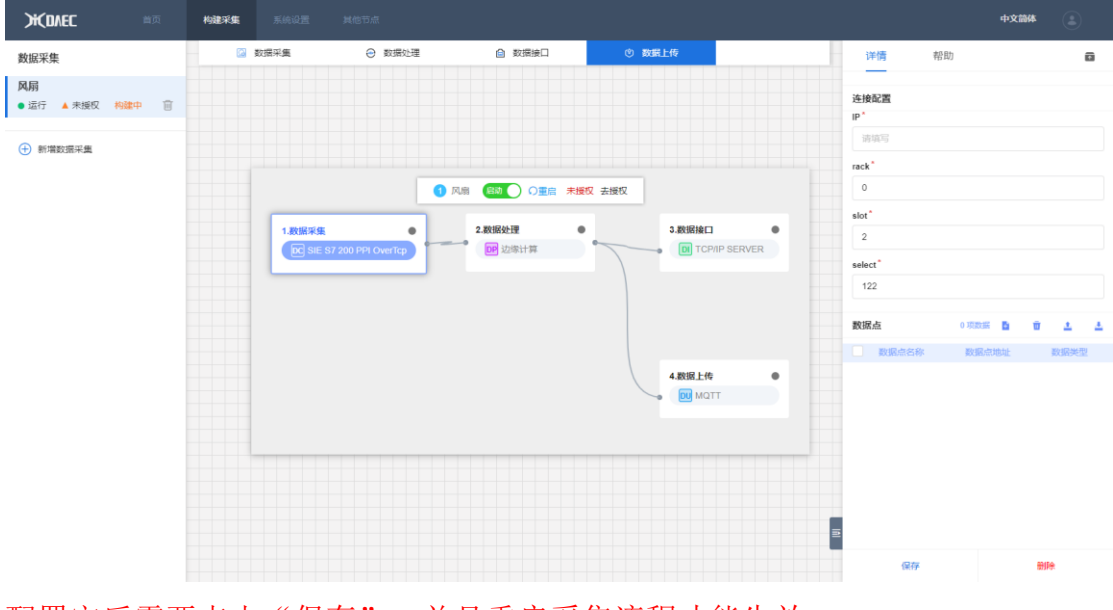

配置完后需要点击"保存",并且重启采集流程才能生效。

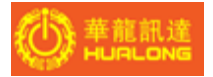

添加数据点

| <b>₩DNEC</b> ==        | 构建采集 | 系统设置 其他节点                                             | 中文論体                |
|------------------------|------|-------------------------------------------------------|---------------------|
| 数据采集                   |      | ☆ 「 新 新 か 読 か 読 か 読 か 読 か 読 か 読 か 読 上 作 の 読 読 上 作     | 详情 帮助 <b>雷</b>      |
| 风扇<br>● 运行 ▲ 未援权 构建中 前 |      |                                                       | 连接配置<br>12*         |
| 新增数源采集                 |      |                                                       | 请填写                 |
|                        |      | Rhopper X                                             | rack*               |
|                        |      | 1.数据来集 数据点名称"                                         | slot*<br>2          |
|                        |      | SIE S7 200 PPI Over1<br>资款写                           | select*             |
|                        |      | 数据应参址 计注意 计注意 化合金 化合金 化合金 化合金 化合金 化合金 化合金 化合金 化合金 化合金 | 122                 |
|                        |      | 教護美型 "                                                | 数据点 0 項数据 16 前 1. 土 |
|                        |      | TIME_OF_DAY •                                         | - 数据点名称 数据点地址 数据类型  |
|                        |      | N2 NA                                                 |                     |
|                        |      |                                                       |                     |
|                        |      | 2                                                     | @77 Bile            |

配置完后需要点击"保存",并且重启采集流程才能生效。

#### 删除勾选的数据点

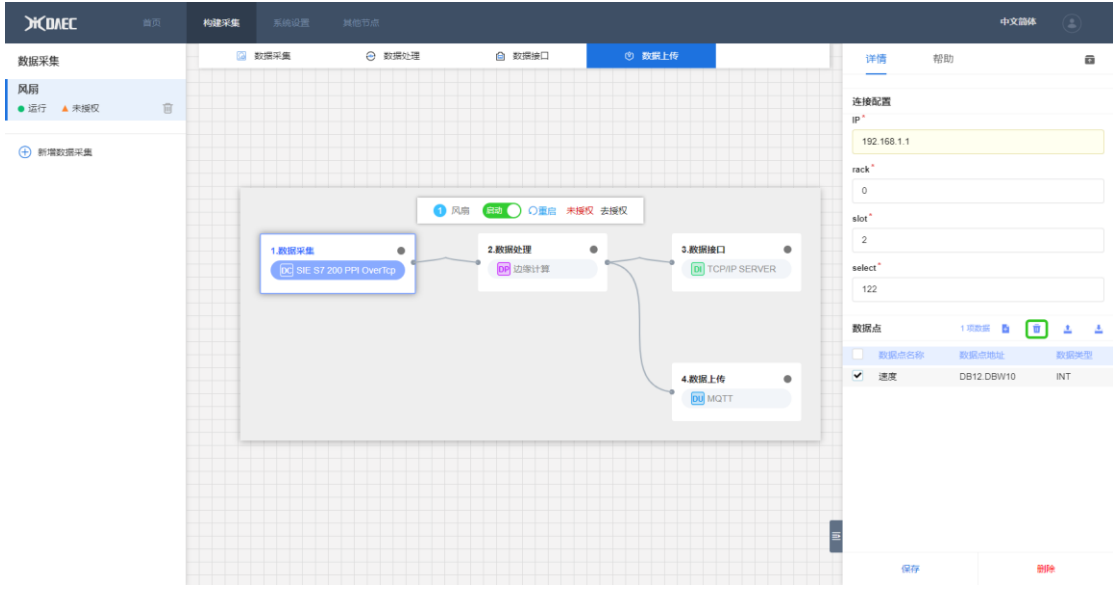

配置完后需要点击"保存",并且重启采集流程才能生效。

## 导出配置的数据点

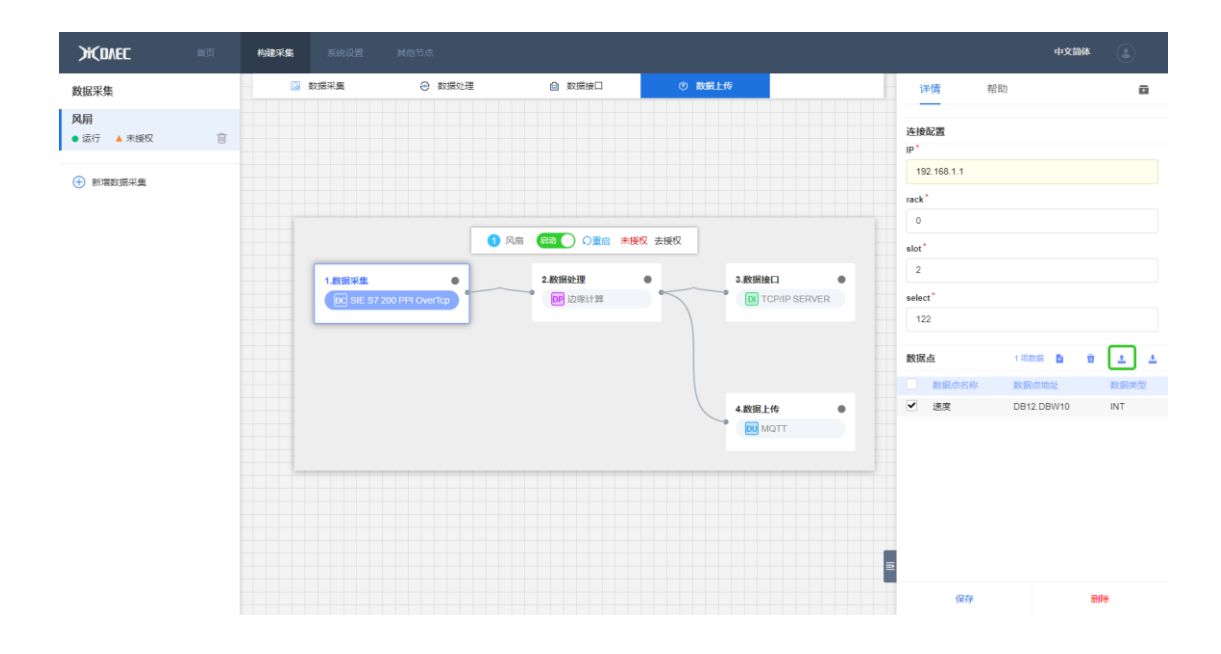

#### 导入数据点配置

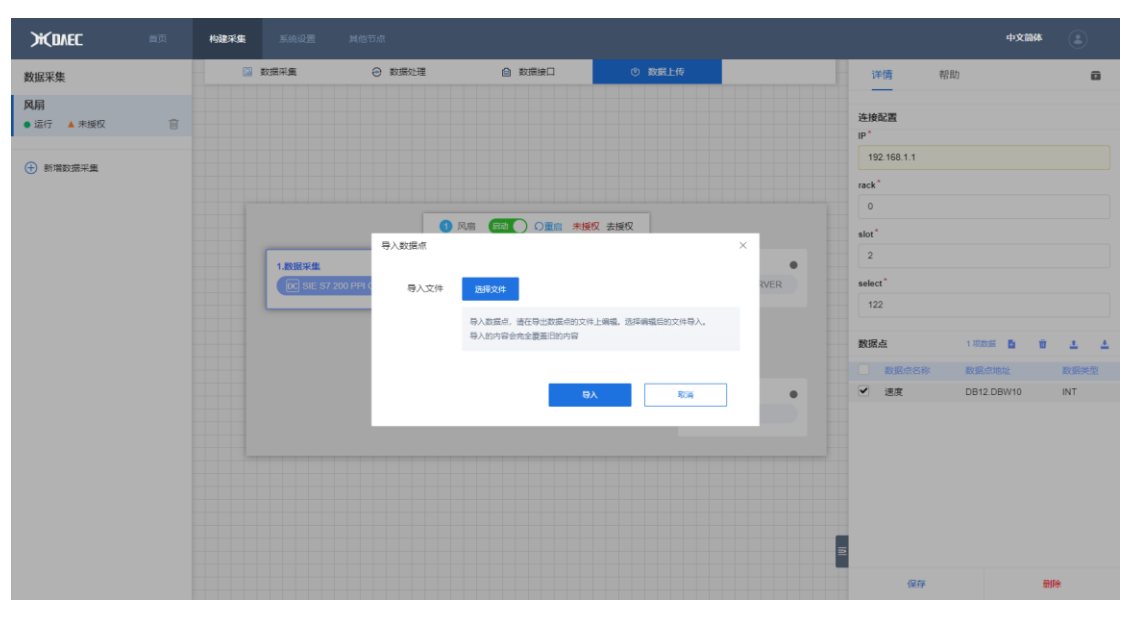

配置完后需要点击"保存",并且重启采集流程才能生效。

#### 2.3.3.2. 配置其他模块功能

可根据帮助栏的界面了解各个功能的作用以及配置项的含义。

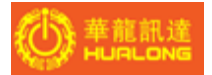

## 2.3.4. 删除采集流程中的功能节点

| ) KONEC 🛛               | 顷 构 | 建采集      |                        |               |                       |                           |              |                         |   |                                            | 中文部                 |                     |
|-------------------------|-----|----------|------------------------|---------------|-----------------------|---------------------------|--------------|-------------------------|---|--------------------------------------------|---------------------|---------------------|
| 数据采集                    |     | <b>a</b> | 数据采集                   | ② 数据处理        | I                     | 数据接口                      | ③ 数据上传       |                         | _ | 详情 帮                                       | 助                   | ū                   |
| <b>风扇</b><br>● 运行 ▲ 未援权 | ŧ   |          |                        |               |                       |                           |              |                         |   | 连接配置<br>IP*                                |                     |                     |
| 新增数据采集                  |     |          |                        |               |                       |                           |              |                         |   | 192.168.1.1                                |                     |                     |
|                         |     |          |                        |               |                       |                           |              |                         |   | rack*                                      |                     |                     |
|                         |     |          |                        |               | 1 风扇                  | 日初 〇重唐 未                  | 授权 去授权       |                         |   | slot*                                      |                     |                     |
|                         |     |          | 1.数据采集<br>DC SIE S7 20 | 0 PPI OverTcp | 警告                    |                           |              | × 接口 ●<br>TCP/IP SERVER |   | 2<br>select                                |                     |                     |
|                         |     |          |                        |               | <b>确认删</b> 】<br>将删除功能 | <b>徐?</b><br>(节点,删除后,该功能行 | 5点数据将被清空,无法恢 |                         |   | 122                                        |                     |                     |
|                         |     |          |                        |               | 复.                    |                           |              |                         |   | 数据点                                        | 1 10.001            | 0 <u>4</u> <u>4</u> |
|                         |     |          |                        |               |                       | RE                        | 取消           | LE作 •                   |   | <ul> <li>数据点名称</li> <li>还度     </li> </ul> | 政權的地址<br>DB12.DBW10 | 数据类型<br>INT         |
|                         |     |          |                        |               |                       |                           |              | DU MO                   |   |                                            |                     |                     |
|                         |     |          |                        |               |                       |                           |              |                         |   |                                            |                     |                     |
|                         |     |          |                        |               |                       |                           |              |                         |   |                                            |                     |                     |
|                         |     |          |                        |               |                       |                           |              |                         |   |                                            |                     |                     |
|                         |     |          |                        |               |                       |                           |              |                         |   | 保存                                         |                     | ene                 |

点击流程图中的功能,然后点击"详情"界面中的"删除"按钮。

## 2.3.5. 删除采集流程

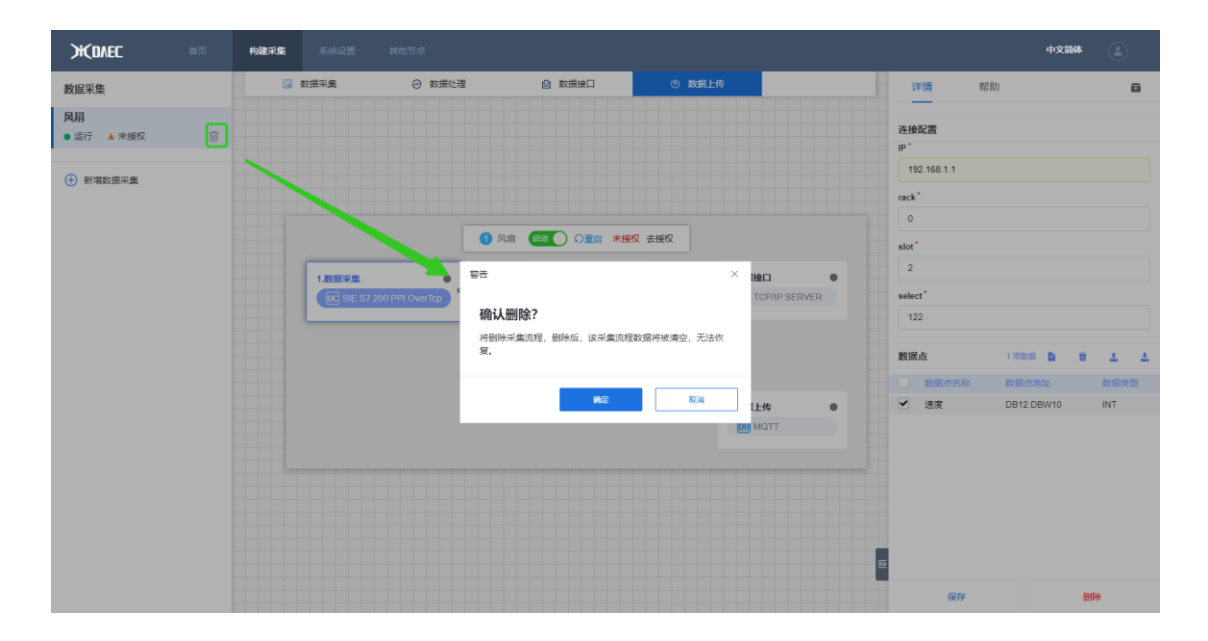

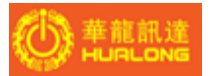

## 2.3.6. 启动,停止,重启采集流程

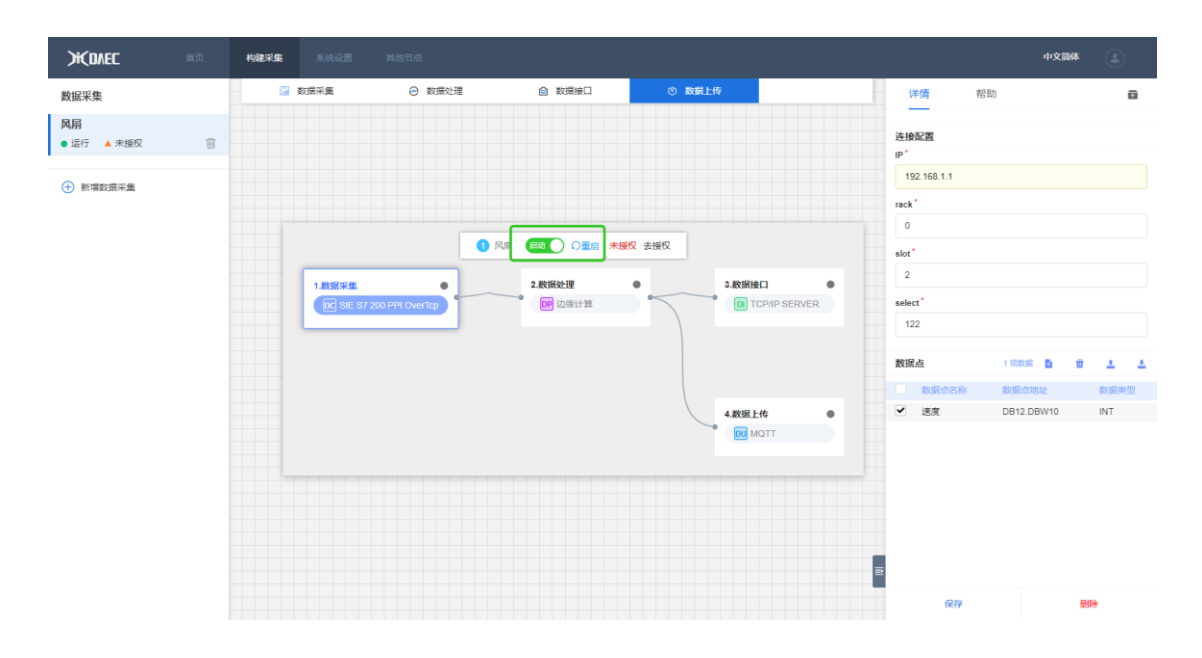

## 2.3.7. 采集流程授权

运行采集流程后,如果采集流程未授权,会显示"去授权"按钮,点击按钮,显示授权界面。根据软件序列号联系公司生成授权码,输入授权码后完成授权。

| ) KOVEC 🗤               | <b>构建采集</b> 系统设置 其他节点                                                                                                    | 中文簡体             |
|-------------------------|----------------------------------------------------------------------------------------------------|------------------|
| 数据采集                    | ◎ 数据环集         ● 数据处理         ● 数据使口         ● 数据上传                                                                                                    | 详情 帮助            |
| <b>风扇</b><br>● 运行 ▲ 未接权 |                                                                                                    | 采集流程整体设置<br>采集描述 |
| 新增数据采集                  |                                                                                                    | 风崩<br>采集技業(臺秒)   |
|                         | ● 风雨 (100) ○豊田 未開校 去接纹                                                                                                    | 1000             |
|                         | 田田市     田田市     田田     田田     田田     田田     田田     田田     田田     田田     田田     田田     田田     田田     田田     田田     田田     田田     田     田     田     田田     田     田 |                  |
|                         | 4147/ca413ba850593                                                                                                    |                  |
|                         |                                                                                                    |                  |
|                         |                                                                                                    |                  |
|                         |                                                                                                    |                  |
|                         |                                                                                                    |                  |
|                         | E                                                                                                    |                  |
|                         |                                                                                                    | 保存 勤除            |

## 2.4. 系统设置

用于设置工控机网络地址,登录密码,以及查看工控机信息。

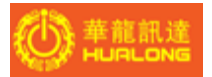

## 2.4.1. 网络配置

可在线设置工控机的 IP 地址,修改 IP 请慎重操作,修改 IP 地址后,需要更换 网页的访问地址。

| жdvec |  | 系统设置 |             |                   |        |        | 中文简体 | ٢ |
|-------|--|------|-------------|-------------------|--------|--------|------|---|
|       |  |      |             |                   |        |        |      |   |
|       |  |      |             | 网络配置              | ☐ 修改密码 | ① 设备信息 |      |   |
|       |  |      |             | Ethernet0 •       |        |        |      |   |
|       |  |      | ip          | 静态<br>10.10.98.28 |        | •      |      |   |
|       |  |      | subnet mask | 255.255.255.0     |        |        |      |   |
|       |  |      | gateway     | 10.10.98.1        |        |        |      |   |
|       |  |      | DNS         |                   |        |        |      |   |
|       |  |      |             |                   | 保存     |        |      |   |
|       |  |      |             |                   |        |        |      |   |
|       |  |      |             |                   |        |        |      |   |
|       |  |      |             |                   |        |        |      |   |
|       |  |      |             |                   |        |        |      |   |

#### 2.4.2. 修改密码

用于修改网页的登录密码

| ))(DVEC |  | 系統设置 |        |        |        | 中文简体 | ٢ |
|---------|--|------|--------|--------|--------|------|---|
|         |  |      |        |        |        |      |   |
|         |  |      | ⊕ 网络配置 | ↑ 修改密码 | 2 设备信息 |      |   |
|         |  |      |        |        |        |      |   |
|         |  |      | 原密码    |        |        |      |   |
|         |  |      | 新密码    |        |        |      |   |
|         |  |      | 确认新密码  |        |        |      |   |
|         |  |      |        |        |        |      |   |
|         |  |      |        | 職认     |        |      |   |
|         |  |      |        |        |        |      |   |
|         |  |      |        |        |        |      |   |
|         |  |      |        |        |        |      |   |
|         |  |      |        |        |        |      |   |
|         |  |      |        |        |        |      |   |
|         |  |      |        |        |        |      |   |
|         |  |      |        |        |        |      |   |

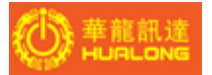

## 2.4.3. 设备信息

#### 用于查看软件的信息

| HOVEC |  | 系统设置 |          |                                                                                                    |               | 中文簡体 |  |
|-------|--|------|----------|----------------------------------------------------------------------------------------------------|---------------|------|--|
|       |  |      | (1) RADE | ☐ 修改法冊                                                                                                    | <b>②</b> 设备信息 |      |  |
|       |  |      |          | <ul> <li>(明時: AF1231103121DAFAD</li> <li>(名称: 2#10월 (18)</li> <li>型号: DAEC-12021</li> <li>河页版本号: V10.12 (単</li> <li>三載软件組環惑本号: V10.1</li> </ul> | DAEGE         |      |  |

## 2.5. 其他节点

用于扫描展示同一局域网下的其他节点

| жdлес | 首页 | 构建采集 | 系统设置 | 其他节点 | 中文简体 | ۲ |
|-------|----|------|------|------|------|---|
| 0     |    |      |      |      |      |   |

点击"扫描"按钮将搜索刷新同一局域网下的其他节点信息。

点击节点将跳转到对应的节点登录界面